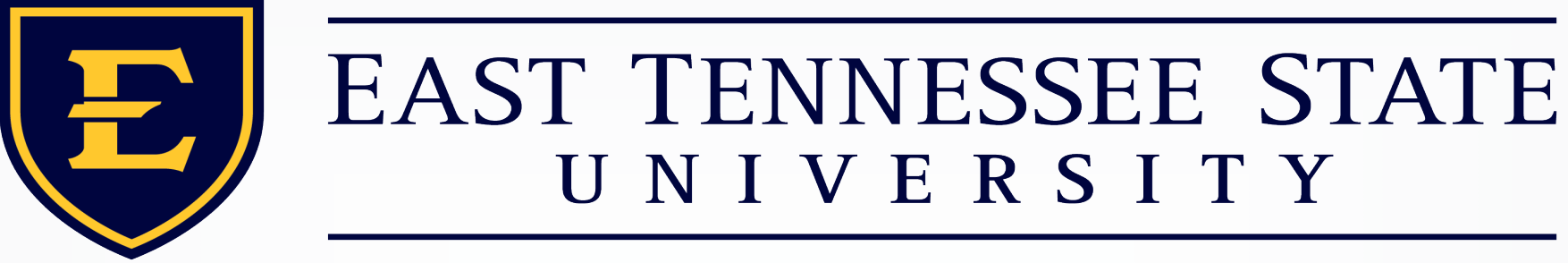

#### International Enrollment & Services

### **STEM OPT Request Form Tutorial**

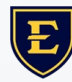

## **Acceptable File Formats**

Files <u>cannot</u> be encrypted or password protected and must be in the following file formats:

- .PDF
- .DOCX
- .DOC
- .JPG
- .JPEG

**<u>DO NOT</u>** send files via .ZIP or Cloud Service, such as Sharepoint, Google Drive, etc.

### **Required Documents**

**Before** starting the STEM OPT Request, you must have the following documents ready to upload:

- Copy of your current OPT EAD card (front/back)
- Copy of your current OPT I-20
  - digital or electronic student signatures <u>are not</u> accepted
- Completed Form I-983
  - See sample Form I-983 on the website
- Copy of your Transcripts
  - See next slide regarding Degree Completion

### **Special Note About Degree Completion**

- USCIS expects you to be able to show your current diploma in your STEM OPT application.
- It is our interpretation that students must finish their most recent degree to be eligible to apply for the STEM extension. This is true <u>even</u> for students applying based on a previous degree at another level.
- If you applied for OPT based on coursework completion, you are expected to complete <u>all</u> of your degree requirements (defense, revisions, paperwork, etc.) <u>prior</u> to your OPT expiring.
- Failing to finish all degree requirements prior to the end of your OPTauthorized employment period could result in your losing the STEM opportunity.

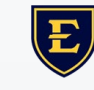

### **Accessing the Form**

# Step 1: Select STEM OPT Request Form Step 2: Select Log In or Create New Account

| Log In                                                                            |                                  |
|-----------------------------------------------------------------------------------|----------------------------------|
| Sign in to complete the <b>STEM OPT REQUEST</b> form as re<br><b>University</b> . | equested by East Tennessee State |
| User Name or Email Address                                                        |                                  |
|                                                                                   |                                  |
| Password                                                                          |                                  |
|                                                                                   |                                  |
| Log In                                                                            |                                  |
| Create New Account                                                                | Forgot Your Password?            |

### **Create Account**

## **Step 3:** Create Your Account

 Be sure that you <u>meet the</u> <u>Password Restrictions</u>

#### **Create Account**

Our enrollment process is fast, easy and secure. Once enrolled, you will immediately have convenient online access to complete required forms, view pending forms, and review your completed forms history.

Please complete all of the information below

#### Username \*

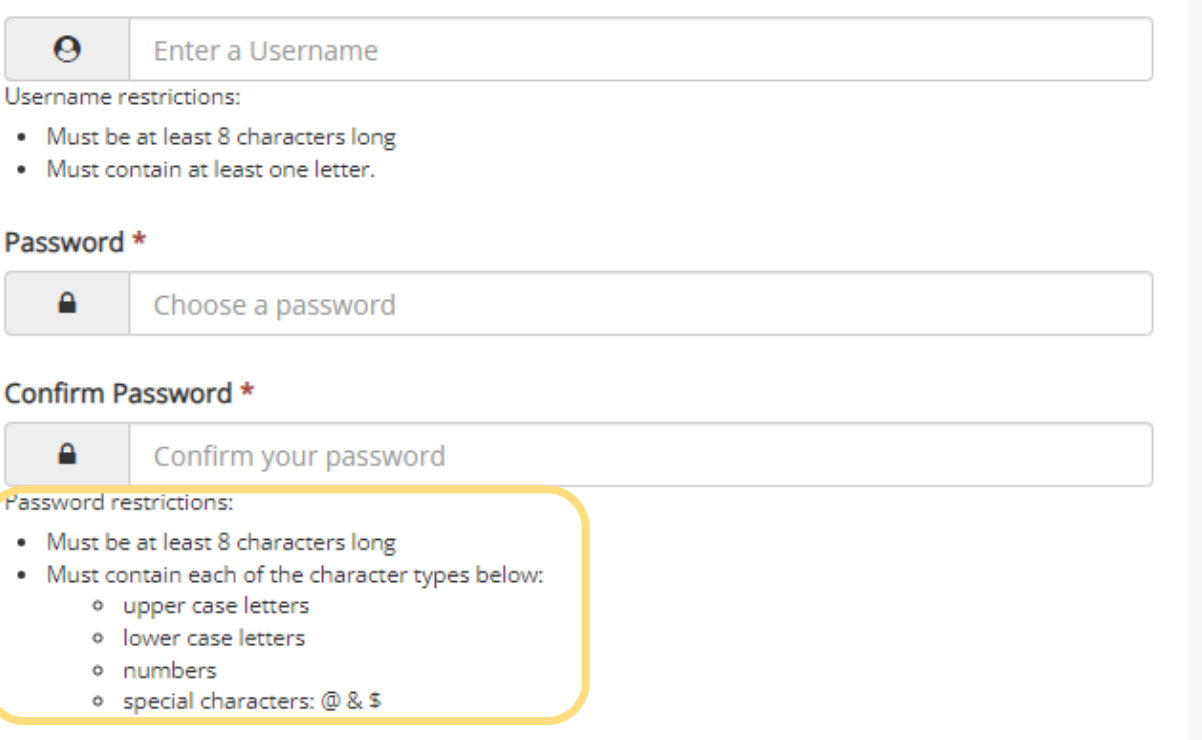

### **Create Account**

Step 3: Create Your Account Continued

- Your name should match what is listed on your I-20
  - <u>DO NOT</u> use an alternative name (i.e., a shortened version of your name or a nickname, etc.)
- Use the same personal email address listed in SEVIS
- Be sure to select a <u>Secret Question</u> and response that you will remember, as you will need this when verifying your account

#### Then select Create Account

| -                                   |                                                                             |  |
|-------------------------------------|-----------------------------------------------------------------------------|--|
| 8                                   | Enter your First Name here                                                  |  |
| Last Nam                            | ne *                                                                        |  |
| 8                                   | Enter your Last Name here                                                   |  |
| Email Ado                           | dress *                                                                     |  |
|                                     | Enter your Email Address here                                               |  |
| Confirm I                           | Email Address *                                                             |  |
| _                                   |                                                                             |  |
|                                     | Confirm your Email Address here                                             |  |
| Secret Qu                           | Confirm your Email Address here Uestion * Please select                     |  |
| Secret Qu                           | Confirm your Email Address here  Jestion *  Please select  Jestion Answer * |  |
| Secret Qu<br>Secret Qu<br>Secret Qu | Confirm your Email Address here                                             |  |

# **Verify Email**

#### Step 4: Verify Your Email

#### Step 5: Go to your email and <u>Confirm Email</u> Then, Log in to your Dynamic Forms account

#### notify@ngwebsolutions.com

to me 🔻

Hello chaisty, Thank you for creating a Dynamic Forms account!

In order to complete your account registration, you must confirm your email by visiting the link below:

Confirm Email

Account Activated

Congratulations, you have successfully confirmed your email and activated your account.

Log in to Dynamic Forms

#### Verify your email

We sent an email to your inbox

Please visit the link provided in that email to confirm your email address and activate your account.

NOTE: If you do not receive the confirmation email in your inbox, please check your junk and/or spam folders.

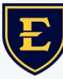

# Log In Screen

#### Step 6: Security Question

 Enter your security response and login

| Log In                                                                                            |                                              |                                    |                                                    |
|---------------------------------------------------------------------------------------------------|----------------------------------------------|------------------------------------|----------------------------------------------------|
| Welcome back. As an additional security step, w<br>question or receive a code to your email/phone | re require you t                             | o answer you                       | r security secret                                  |
| What is your mother's maiden name?                                                                |                                              |                                    |                                                    |
| Having trouble with your security question? Click h                                               | ere for more o                               | ptions.                            |                                                    |
| By selecting this option you will not have from this device. Please unselect this opti            | to answer a sec<br>on if you are cu          | urity question<br>arrently on a p  | n for any further login<br>public or shared device |
| By selecting this option you will not have a from this device. Please unselect this option        | to answer a sec<br>on if you are cu<br>og In | curity question<br>prrently on a p | n for any further login<br>public or shared device |

# Login Screen

#### Step 7: Security Question

- You will be prompted to enter your security question response
- Select Log In

| Log In                                                                                                    |
|----------------------------------------------------------------------------------------------------|
|                                                                                                    |
| <b>Welcome back</b> . As an additional security step, we require you to answer your security secret question or receive a code to your email/phone. |
| What is your mother's maiden name                                                                                                    |
|                                                                                                    |
| Having trouble with your security question? Click here for more options.                                                                            |
| This is my device                                                                                                    |
| By selecting this option you will not have to answer a security question for any further logins                                                     |
| from this device. Please unselect this option if you are currently on a public or shared device.                                                    |
| Log In                                                                                                    |
| Create New Account Forgot Your Password?                                                                                                    |

#### Step 8: Complete Form

#### Welcome to Dynamic Forms

Let's get started, chaisty.

The STEM OPT REOUEST form needs to be completed.

🖍 Complete This Form

You can check back here anytime to view your Pending / Draft Forms and r

Thank you for using Dynamic Forms!

## **STEM OPT Request e-Form**

Step 9: Complete the STEM OPT Request e-Form

See slides 14-15 for additional instructions

Save Progress Next

#### \*Select Save Progress

Review the form for completeness and accuracy, then select Next

**Note:** fields marked with <sup>\*</sup> are required and will prevent you from submitting the form if left blank

## **Electronic Signature**

#### Step 9: Sign Electronically

- Be sure that you type your name correctly, or the form will be rejected
- Check the I'm not a robot box
- Select Sign Electronically

#### Electronic Signature

Please read the Disclosure / Consent before you sign your form electronically.

Typing your name exactly as it appears below signifies you are completing this form using an electronic signature. By signing electronically, you are certifying that you have read and understand the Disclosure/Consent and agree to electronically sign. You also agree to receive required disclosures or other communications related to this transaction electronically.

To continue with the electronic signature process, please enter your name and click the "Sign Electronically" button to save your information and submit your electronic signature.

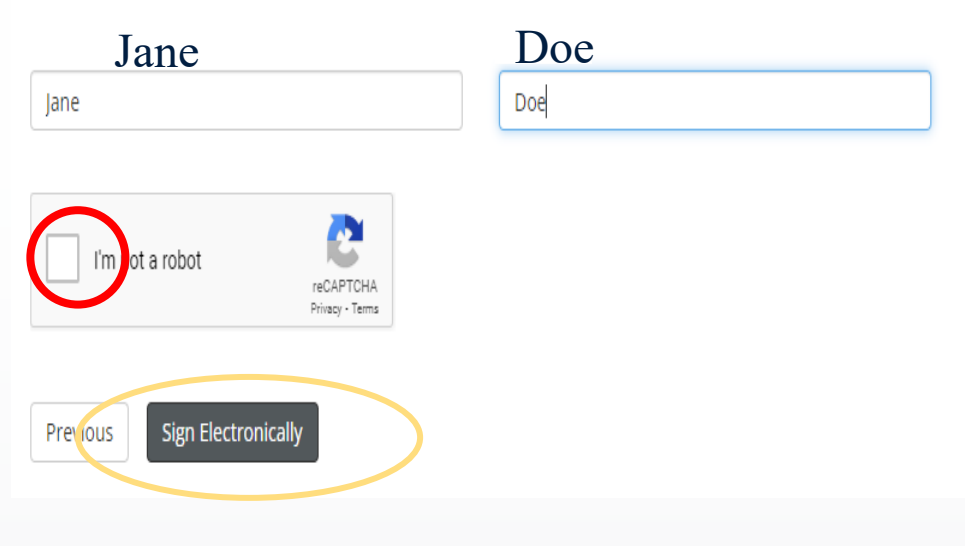

## **Submission Confirmation**

After signing, you will receive a <u>Thank You</u> message and a submission <u>confirmation email</u>

The international advisors will send you an email **once** the updates are made to your SEVIS record

Thank you! Your form has been submitted.

#### View Form PDF

#### STEM OPT REQUEST Submission Sent Inbox ×

notify@ngwebsolutions.com

to me 👻

Dear chaisty,

Thank you for your submission. We will receive this request on the following business day and process it in the order it was received. We will work as quickly as possible to review your submission.

Sincerely, IES Office

### **Personal Information**

Your name should match what is listed on your OPT I-20

- <u>DO NOT</u> use an alternative name (i.e., a shortened version of your name or a nickname, etc.)
- We <u>will update</u> SEVIS with the contact information you provide in this section.
  - Address: this should be your current physical address & should match the I-983 and upcoming I-765
  - Email: this should match the personal email listed in SEVIS & this is the email that will be used for your SEVIS portal

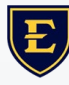

## **Attestation & Digital Signature**

- Please read this section thoroughly before marking the boxes
  - ALL fields in this section are required